## **MatuFTP**

## 入手方法

マツ web.com (<u>http://www.matu-web.com/</u>)の delphi

(http://www.vector.co.jp/soft/win95/net/se061572.html)からダウンロードできます。 MatuFTP はフリーソフトです。

## 使用方法

- 登録設定
- 転送する
- 切断する

の順に説明していきます。

## 登録設定

<u>「ファイル」</u>から「接続」を選択してください。

| Marka Etp        | ) ∧ IL=?(U)  |          |       |           | <u>_     ×</u> |
|------------------|--------------|----------|-------|-----------|----------------|
|                  | a da an a    |          | Euro  | Tre 🗯 🔊 🚚 |                |
|                  |              |          |       |           |                |
| ц— ЛЛ/: L:¥Progr | ram Files≄Ma | turtp    |       | リーハ:木技院   |                |
| 🖃 C: 🔽 📄 🔄 Matu  | uFtp         | 💌 🖻 🖻    | 3     | <u> </u>  |                |
| 名前               | サイズ          | 日付       |       | 名前        | サイズ            |
| 🏽 MatuFtp.cnt    | 253          | 97/12/03 | 14:25 |           |                |
| 🝘 MatuFtp.exe    | 539136       | 98/04/02 | 00:07 |           |                |
| 🛋 MATUFTP.GID    | 10828        | 02/08/22 | 19:48 |           |                |
| 🧼 MATUFTP.HLP    | 39846        | 98/04/02 | 00:12 |           |                |
| 🐻 MATUFTP.Ini    | 481          | 02/08/22 | 18:22 |           |                |
| 🗏 Readme.txt     | 12930        | 02/06/19 | 14:57 |           |                |
|                  |              |          |       |           |                |
|                  |              |          |       |           |                |
|                  |              |          |       |           |                |
| •                |              |          | ►     | •         | Þ              |
|                  |              |          |       |           | 4              |
|                  |              |          |       |           | -              |
|                  |              |          |       |           | 7              |
| 転送形式:自動          |              |          |       |           |                |

下のような「接続」ダイアログが表示されます。

| 接約                      |                                                                                      | ×                       |
|-------------------------|--------------------------------------------------------------------------------------|-------------------------|
|                         |                                                                                      | ✔ 接続                    |
| プロファイル名( <u>R</u> )     | Cside Net 💌                                                                          |                         |
| サーバ名( <u>S</u> )        | se00.cside.jp                                                                        | × ++>+                  |
| ポート( <u>0</u> )         | 21 77                                                                                | ァイアウォールを使う( <u>E</u> )  |
| ユーザID( <u>U</u> )       | e01234-1                                                                             | ☐ Anonymous( <u>G</u> ) |
| バスワード( <u>P</u> )       | ****                                                                                 | ☑ パスワード保存(型)            |
| アカウント( <u>A</u> )       | cside                                                                                |                         |
| サーハ*初期フォルタ*( <u>D</u> ) | public_html                                                                          | 現在のフォルダ(カ)              |
| ローカル初期フォルタヾ( <u>し</u> ) | C:¥Homepage                                                                          | 参照(⊻)                   |
|                         | サーバ漢字コート <sup>*</sup><br>○ EUC( <u>E</u> )<br>○ JIS( <u>J</u> )<br>○ 無変換( <u>N</u> ) |                         |
|                         | 保存 削除                                                                                |                         |

- プロファイル名 お好きな名前を入力してください。
   ここでは、CsideNet としておきます。
- サーバー名 あなたのホームページを置くホスト(FTPサーバ)のアドレスを入力します。 ここには、se00.cside.jpといったサーバー設定完了通知の サーバー設定情報にある「FTP SERVER」を入力してください。
- ユーザーIDとパスワード サーバー設定完了通知のサーバー設定情報にある 「ユーザーID」と「パスワード」を入力してください。 ここでは仮に、「ユーザーID」を e01234-1 としておきます。
- アカウント お好きな名前を入力してください。
   ここでは仮に、cside としておきます。
- サーバー初期フォルダ
  必ず < public\_html > と入力してください。

 ローカル初期フォルダ パソコンのハードディスクの中に、ホームページ作成用の専用フォルダを作って、 その中に自分のホームページを作成していることと思います。ここには、パソコンのハ ードディスクの中の、転送元となるフォルダ名を入力してください。ここでは仮に、 C:¥Homepage としておきます。

これで、設定完了です。

転送する

インターネットにつないだ状態で

メニューから「ファイル」 「接続」を選ぶかツールバーの一番左のボタン(<sup>(1)</sup>)をクリックして下さい。

「接続」ダイアログが出ますのでプロファイルから接続先を選び「OK」をクリックします。

| 🕜 Matu Ftp     |                  |           |         |                   | <u>- 🗆 ×</u> |
|----------------|------------------|-----------|---------|-------------------|--------------|
| ファイル(E) オブション( | <u>D) ヘルプ(H)</u> |           |         |                   |              |
| 🔞 • 🤀 🕅 👌      | ) <b>4</b> er († | AB        | 🗎 🛛 Euc | Jie 💻 🔝 🖪         |              |
| ローカル:C:¥Progr  | ram Files¥Ma     | (tuFtp    |         | サーバ:未接続           |              |
| 📼 C: 🔽   🔄 Mat | uFtp             | - 🗈 🖻     | 2       |                   |              |
| 名前             | サイズ              | 日付        |         | 名前                | サイズ          |
| 🗃 MatuFtp.cnt  | 253              | 97/12/03  | 14:25   | 🐻 Cside Net. In i | 820          |
| 🝘 MatuFtp.exe  | 539136           | 98/04/02  | 00:07/  |                   |              |
| 폐 MATUFTP.GID  | 10828            | 02/08/22  | 19:48   |                   |              |
| 🧼 MATUFTP.HLP  | 39846            | 98/04/02  | 00,12   |                   |              |
| 🐻 MATUFTP.Ini  | 481              | 02/08/22  | 1/8:22  |                   |              |
| 🖹 Readme.txt   | 12930            | 02/06/19/ | 14:57   |                   |              |
|                |                  | ×         |         |                   |              |
| •              |                  |           | F       | •                 | ŀ            |
|                |                  |           |         |                   | <u> </u>     |
|                |                  |           |         |                   | 7            |
| 転送形式:自動        |                  |           |         |                   |              |

<u>アップロード(</u>)するにはローカルファイルエリアのファイルをドラッグした後、 サーバーエリアへそのファイルをドロップします。 <u>ダウンロード</u>()するにはサーバーエリアのファイルをドラッグした後、 ローカルファイルエリアへそのファイルをドロップします。 またメニュー・ツールバー・ポップアップメニューからも選択できます。

ディレクトリ毎の転送も出来ます。

ドロップする先をディレクトリにしますとそのディレクトリに転送されます。

(注) ドラッグとは?

移動したいファイルを左クリックしたまま、移動先にファイルを移していくことを いいます。

切断する

メニューから「ファイル」 「接続解除」を選ぶかツールバーの左から3番目のボタン(<sup>100)</sup>)を クリックして下さい。

ファイルのダウンロード中は切断できません。